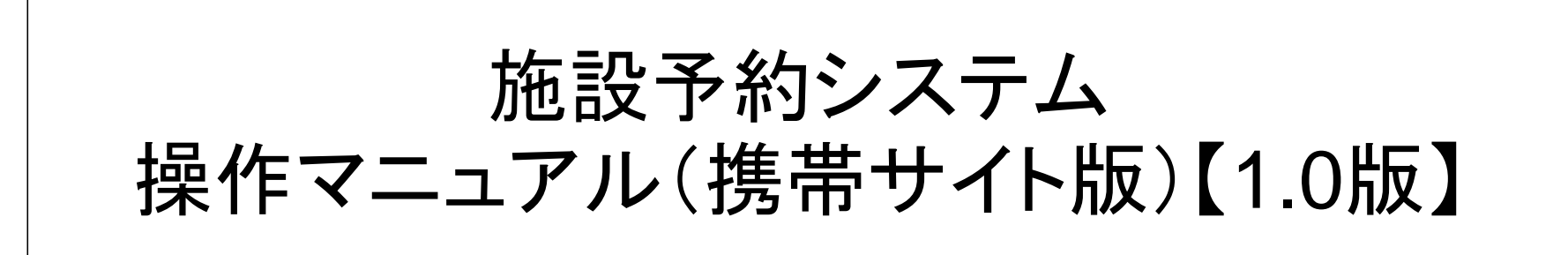

市川市 情報システム担当

平成23年2月1日

#### 目次

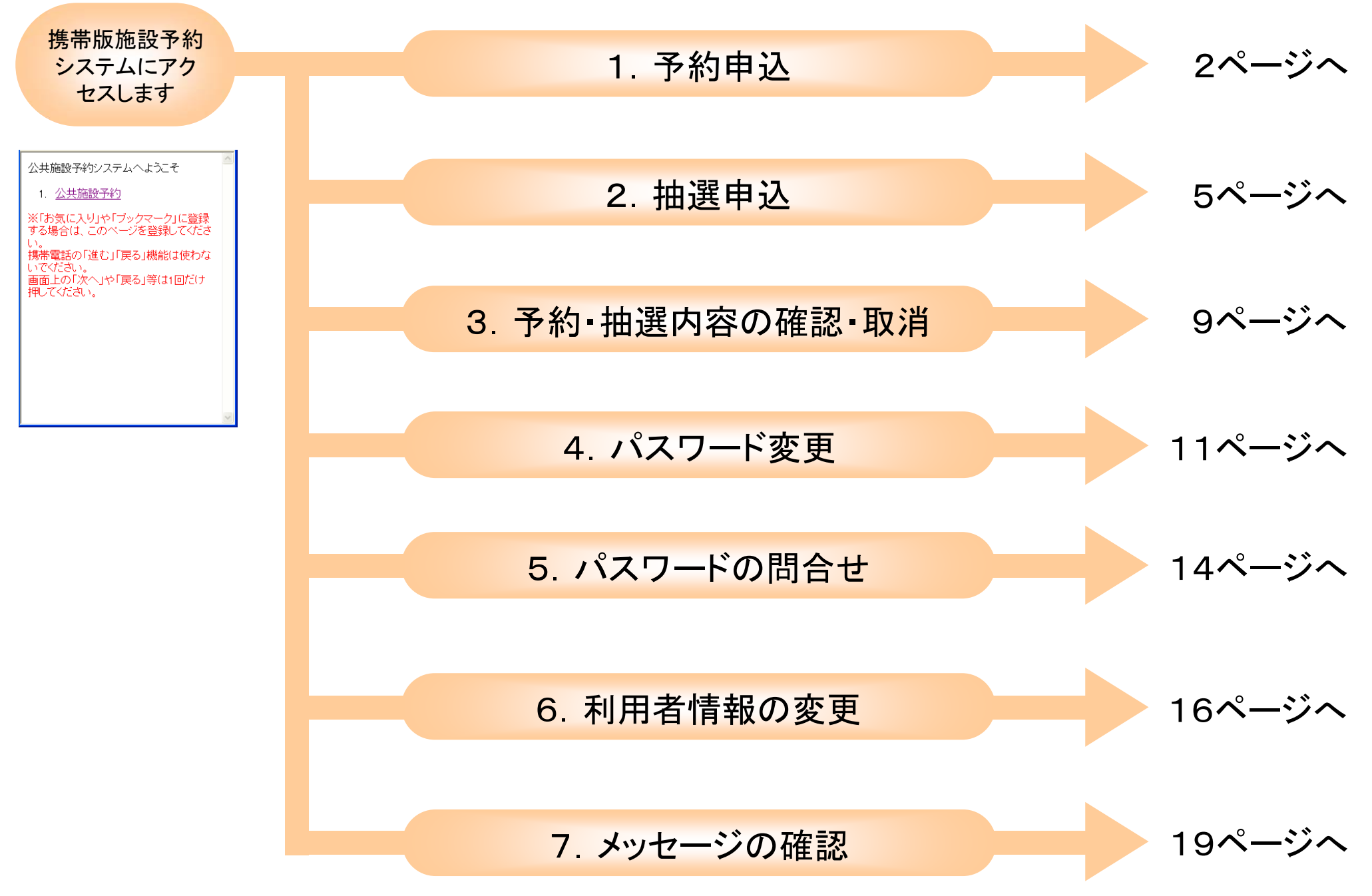

## 1. 予約申込

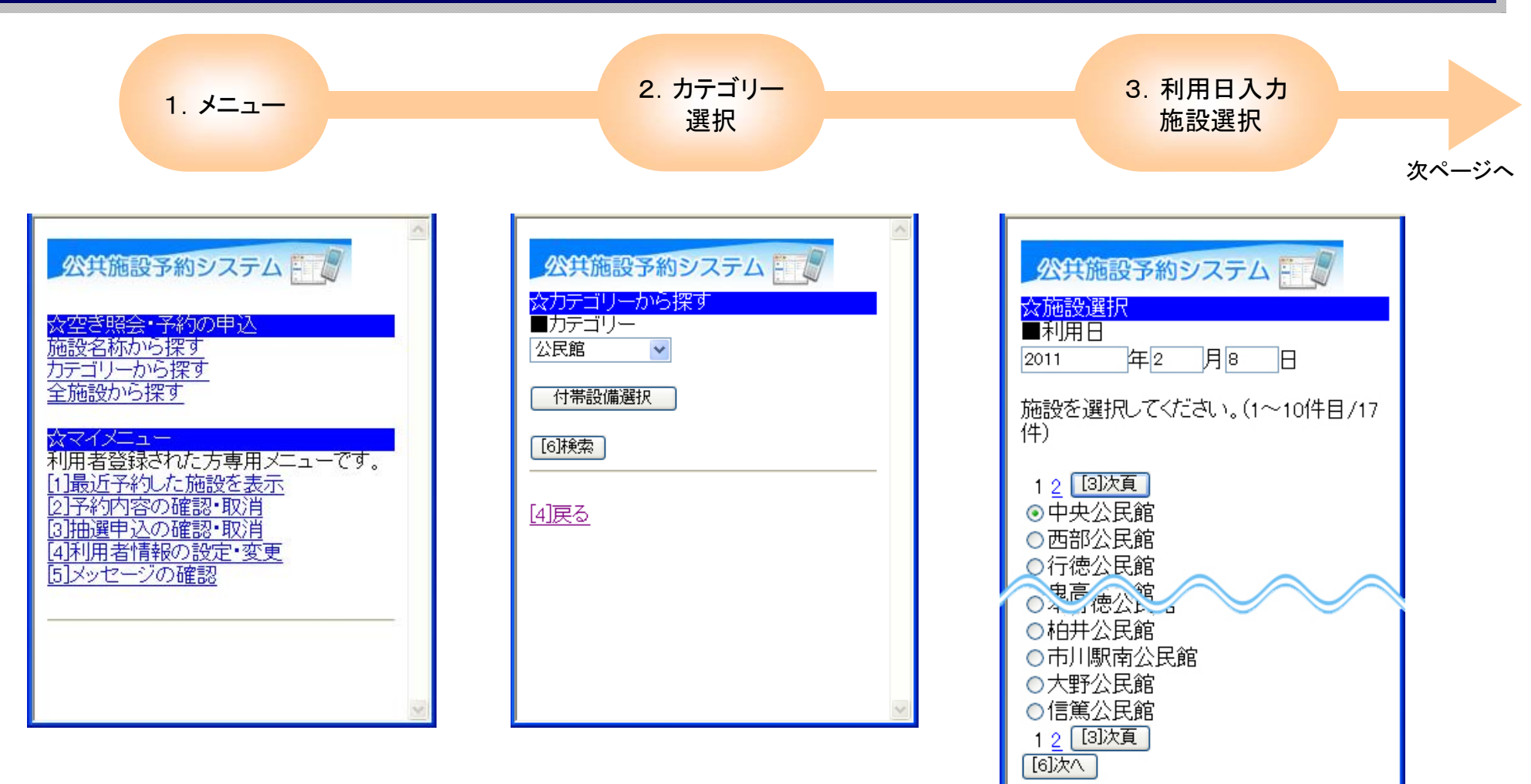

画面上部の「施設名称から探す」 「カテゴリーから探す」「全施設から 探す」のいずれかを選択します。

(本マニュアルでは、「カテゴリーから探す」を選択します。)

カテゴリーの項目から「スポーツ施 設」「公民館」「林間施設」「文化・集 会施設」のいずれかを選択し、「検 索」を押します。

> 上部に利用する日を入力します。 下部に表示された施設から、利用 する施設を選択し、「次へ」を押しま

<u>[0]メニューへ</u> [4]戻る

す。

## 1. 予約申込

\* : 公開対象外

抽選 : 抽選可能

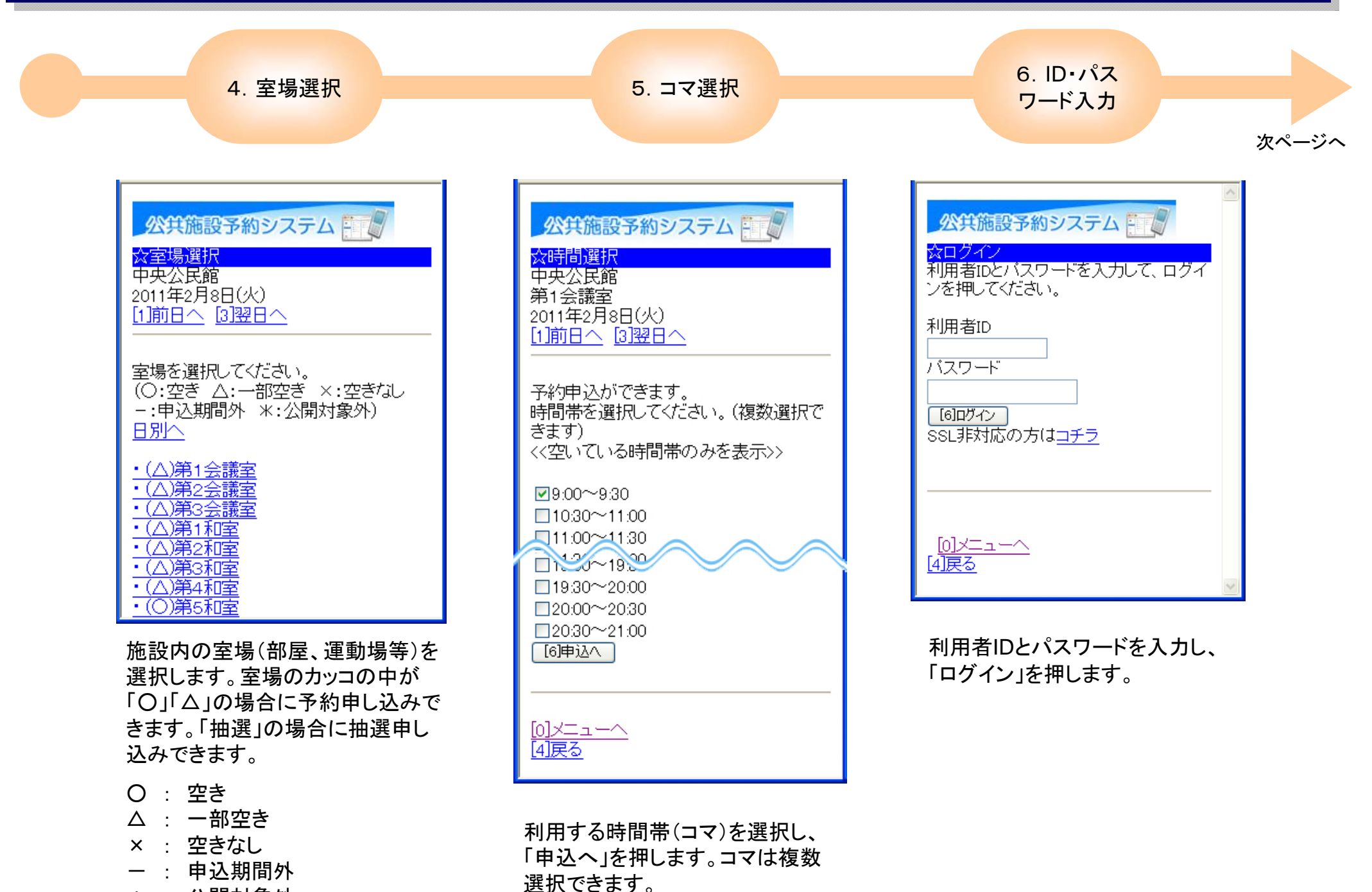

## 1. 予約申込

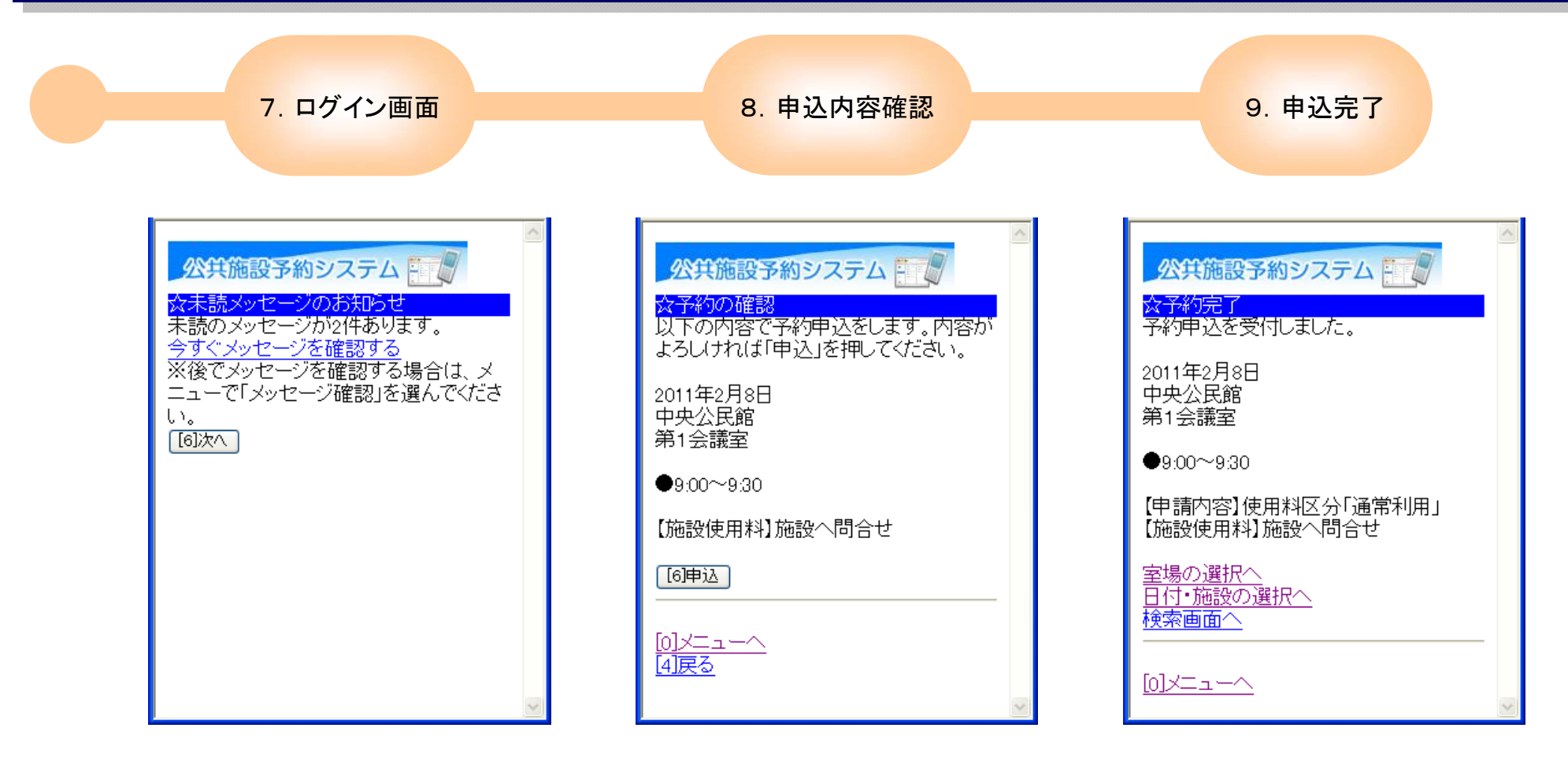

「次へ」を押します。

申し込み内容を確認します。よけ れば「申込」を押します。 予約申し込みが完了しました。

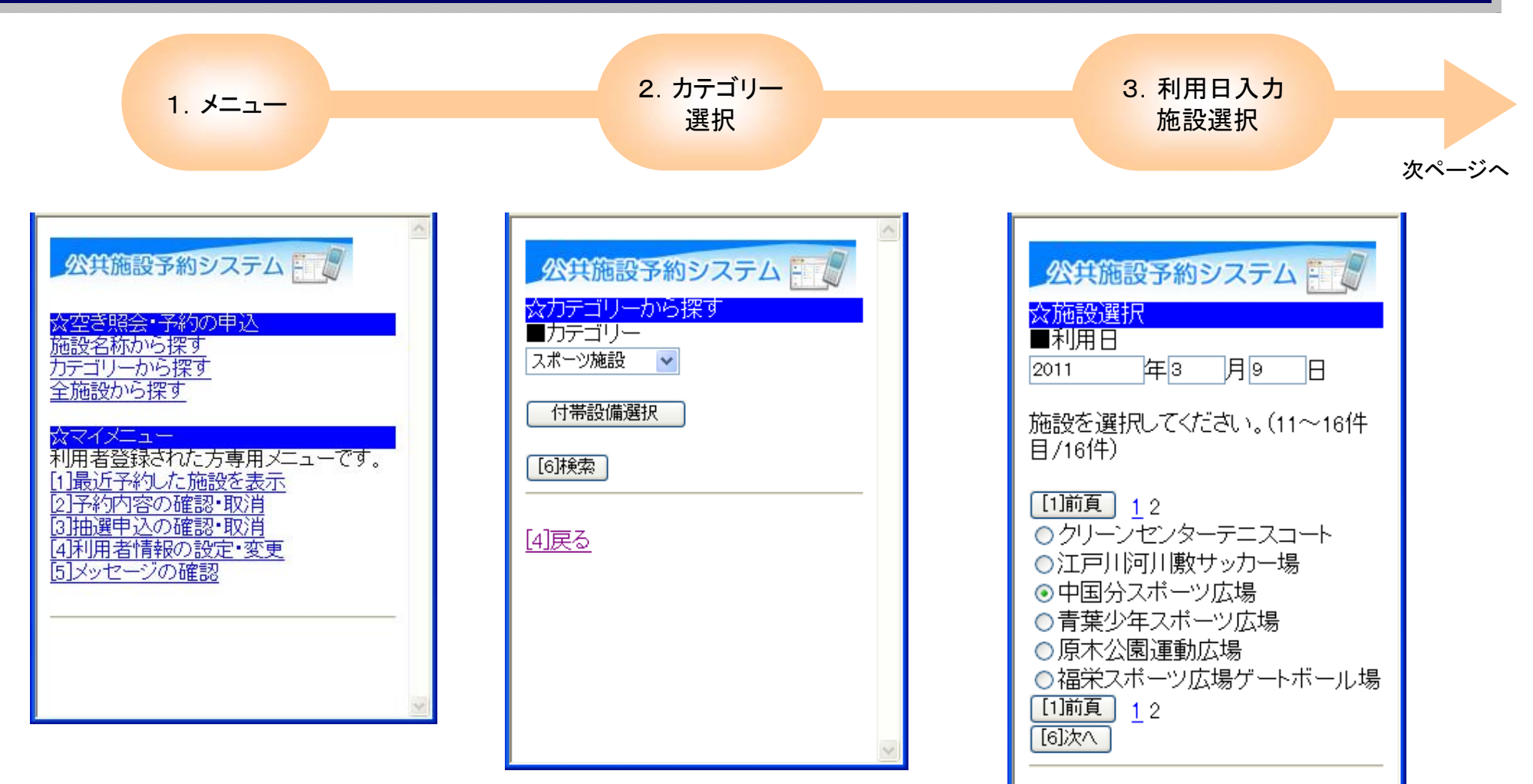

画面上部の「施設名称から探す」 「カテゴリーから探す」「全施設から 探す」のいずれかを選択します。

(本マニュアルでは、「カテゴリーか ら探す」を選択します。) カテゴリーの項目から「スポーツ施 設」「文化・集会施設」のいずれか を選択し、「検索」を押します。 上部に利用する日を入力します。 下部に表示された施設から、利用 する施設を選択し、「次へ」を押しま す。

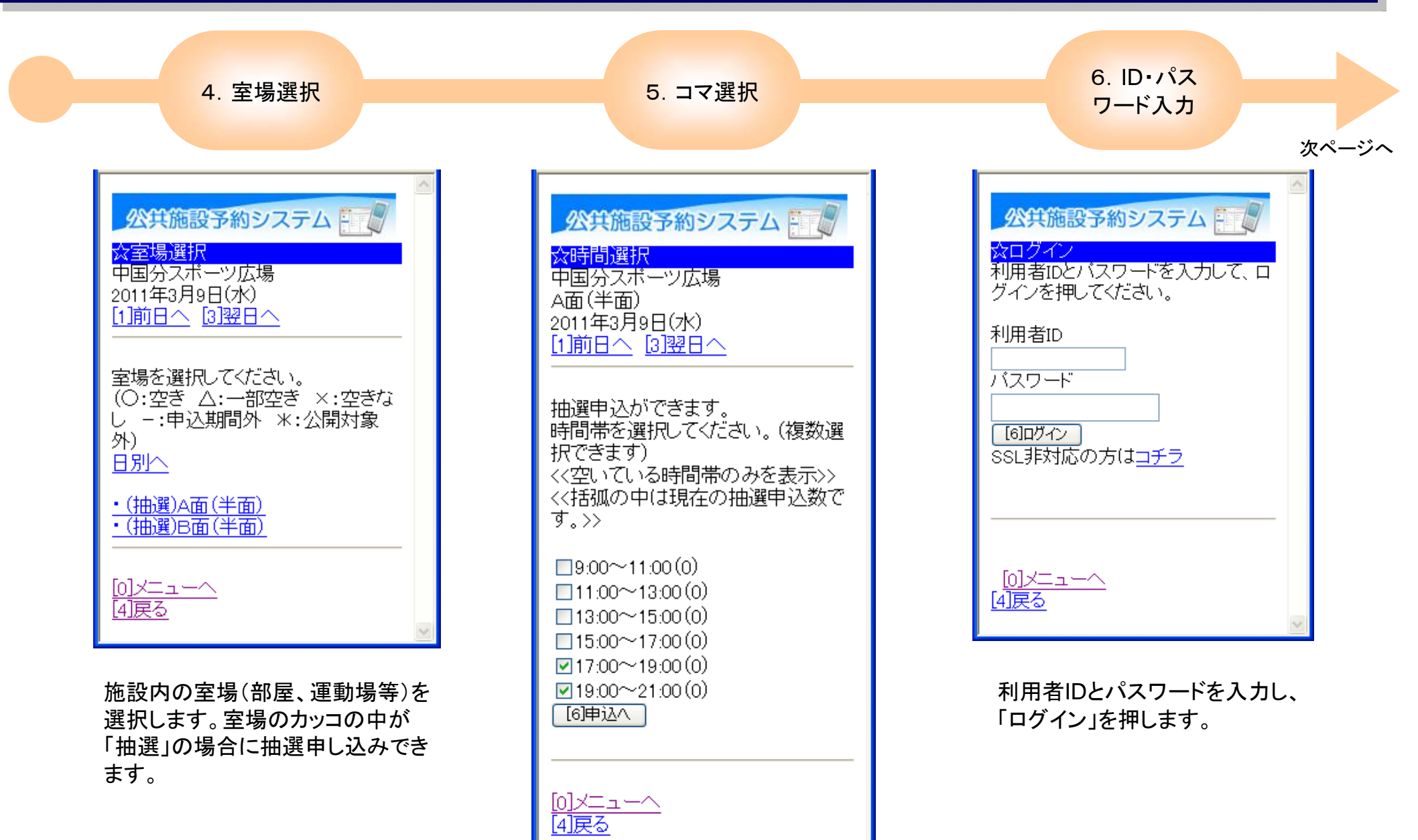

利用する時間帯(コマ)を選択し、 「申込へ」を押します。コマは複数 選択できます。施設によって選択 できるコマ数が異なります。

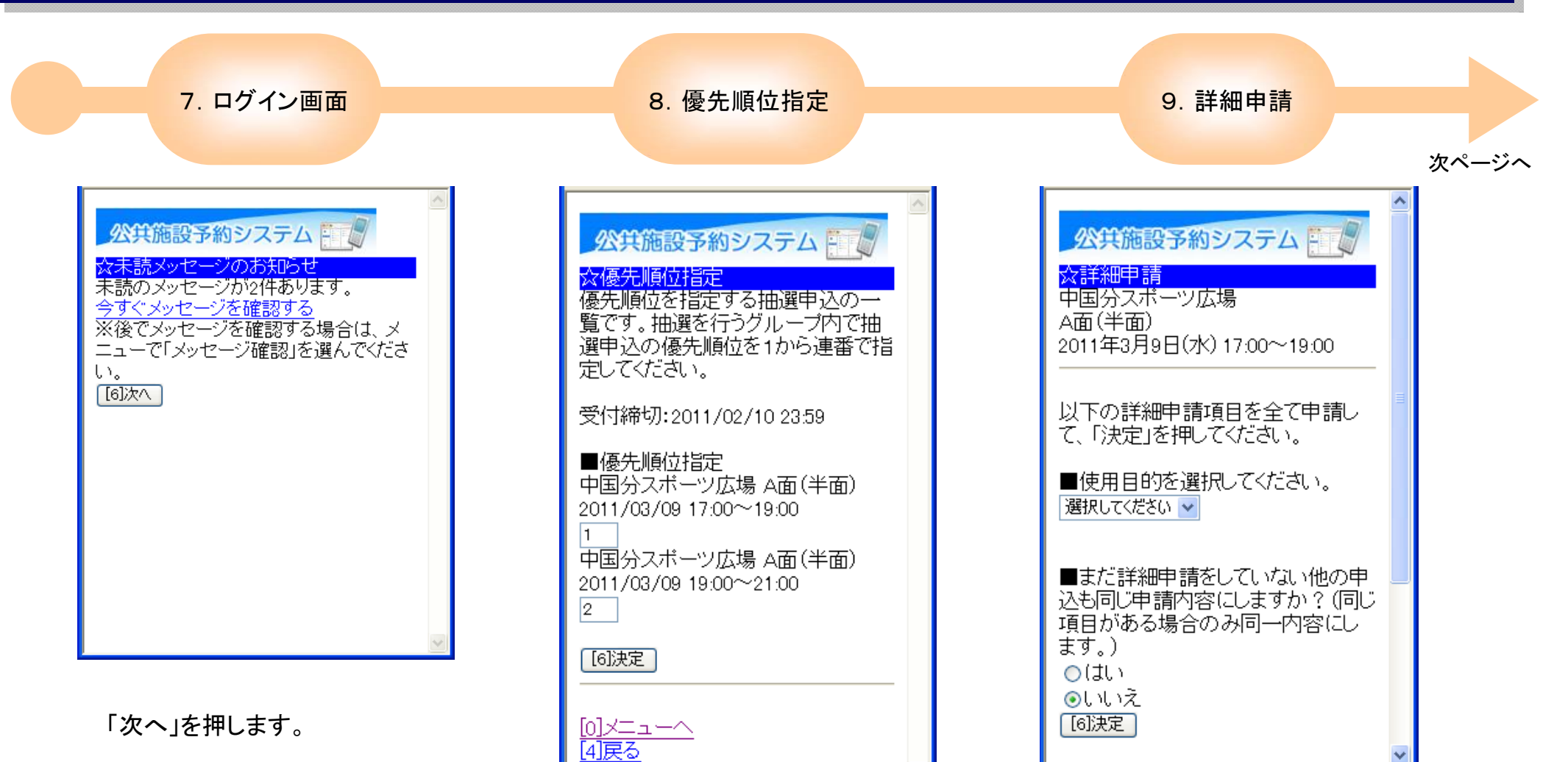

複数コマの抽選を申し込む場合、 優先順位を指定します。入力したら 「決定」を押します。1コマのみの申 し込みの場合は当画面は表示され ません。

詳細申請画面の入力・選択を行い ます。施設によって表示内容が異 なります。

| 公共施設予約システム   ☆予約の確認   以下の内容で抽選申込をします。内容がよろしければ「申込」を押してください。   2011年3月9日 中国分スポーツ広場                                                                          | 8. 申込内容確認                                                                                                    | 9. 申込完了                                                                                                    |
|----------------------------------------------------------------------------------------------------|----------------------------------------------------------------------------------------------------|----------------------------------------------------------------------------------------------------|
| 2011年3月9日<br>中国分スボーツ広場<br>A面(半面)<br>●17.00~19.00<br>【申請内容]利用目的「フットサル」<br>「施設使用料]]施設へ問合せ<br>・予約時間より、30分経過したものに<br>ついては、キャンセルしたものとし<br>て、お取り扱いいたします。<br>詳細申請 | 公共施設予約システム           公子約の確認           以下の内容で抽選申込をします。内容がよろしければ「申込」を押してください。           2011年3月9日           中国分スポーツ広場           人面(半面)           17.00~19.00           【申請内容】利用目的「フットサル」           「施設使用料】施設へ問合せ           ・介約時間。以、20分終週したそのについては、キャンセルしたものとしてていては、キャンセルしたものとして、お取り扱いいたします。           詳細申請           「自申込           ※この画面から戻った場合、申請内容を変更する場合は、この画面で行ってください。           「ノニューへ」           「視戻る」 | 公共施設予約システム     マングン     マングン     マングン     マングン     オングン     オングン     マングン     オングン     オン     オン     オン |

申し込み内容を確認します。よけ れば「申込」を押します。

### 3.予約・抽選内容の確認・取消

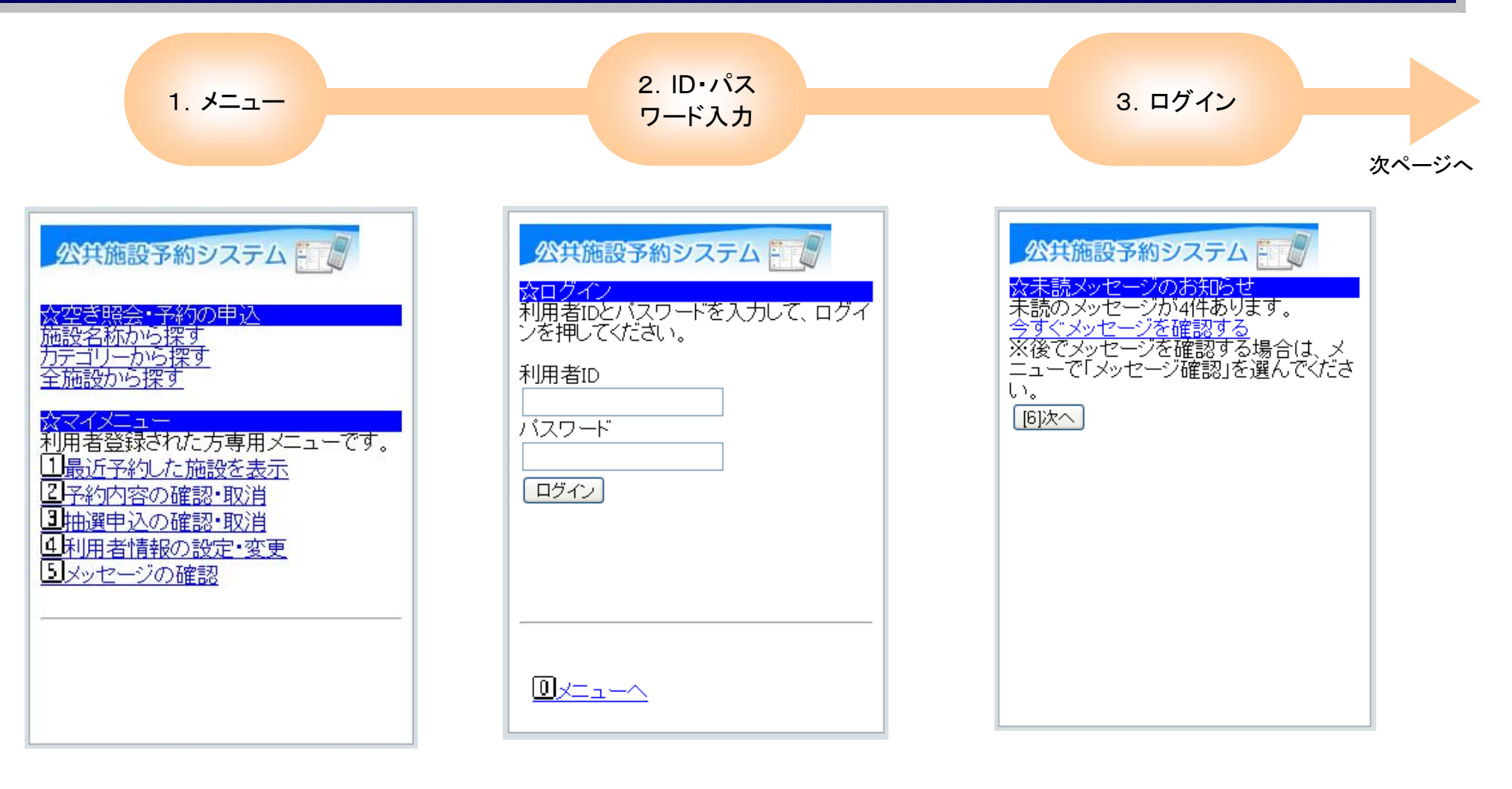

「予約内容の確認・取消」または 「抽選申込の確認・取消」を選択し ます。

(本マニュアルでは、「予約内容の 確認・取消」を選択します。) 利用者IDとパスワードを入力し、 「ログイン」を押します。 「次へ」を押します。

## 3. 予約・抽選内容の確認・取消

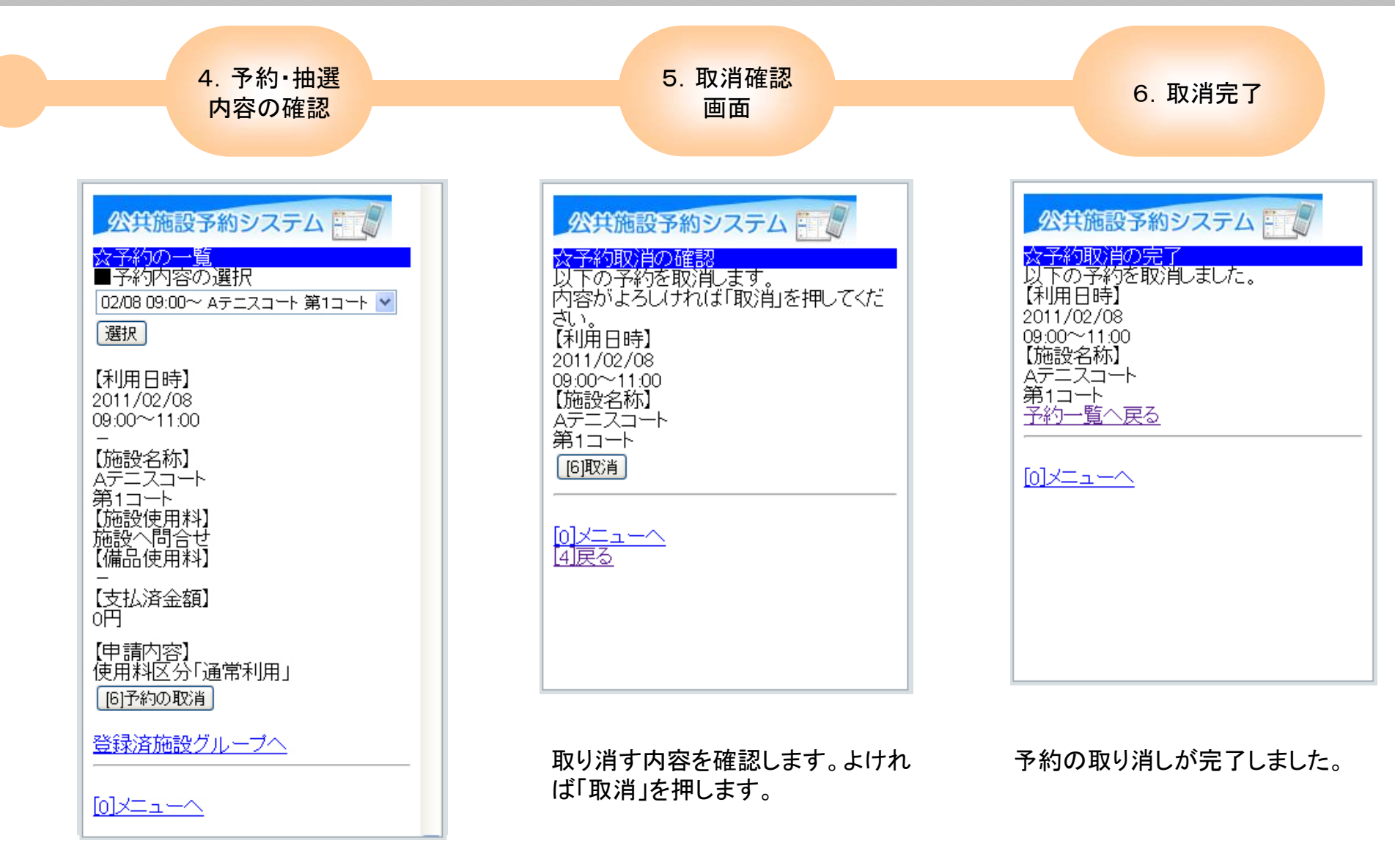

画面上部のプルダウンから、確認 したい予約・抽選を選択し、「選択」 を押すと、画面下部に申し込み内 容が表示されます。 予約の取り消しを行う場合は、「予 約の取り消し」を押します。

#### 4. パスワード変更

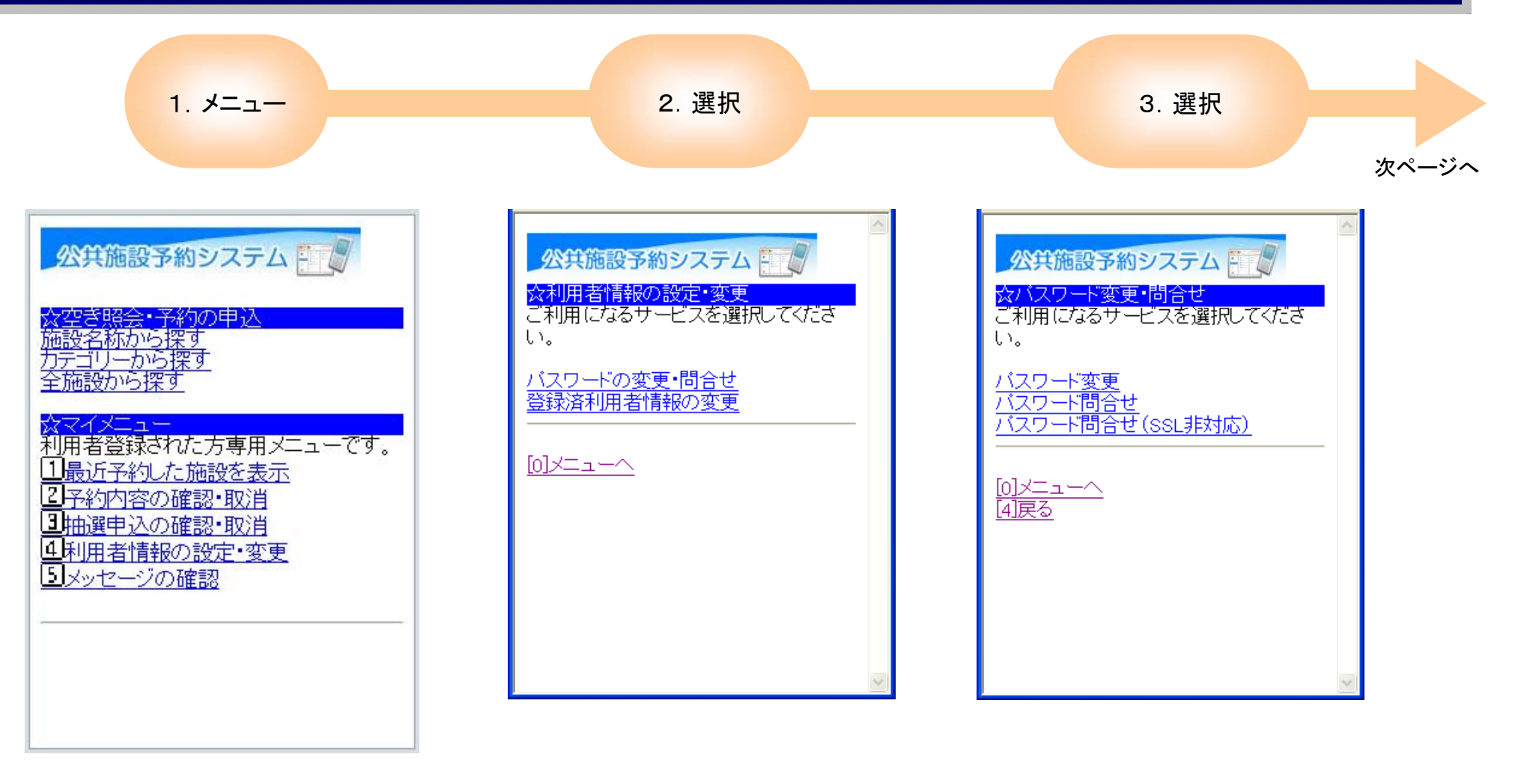

「利用者情報の設定・変更」を押し ます。

「パスワードの変更・問合せ」を押し「パスワード変更」を押します。 ます。

## 4. パスワード変更

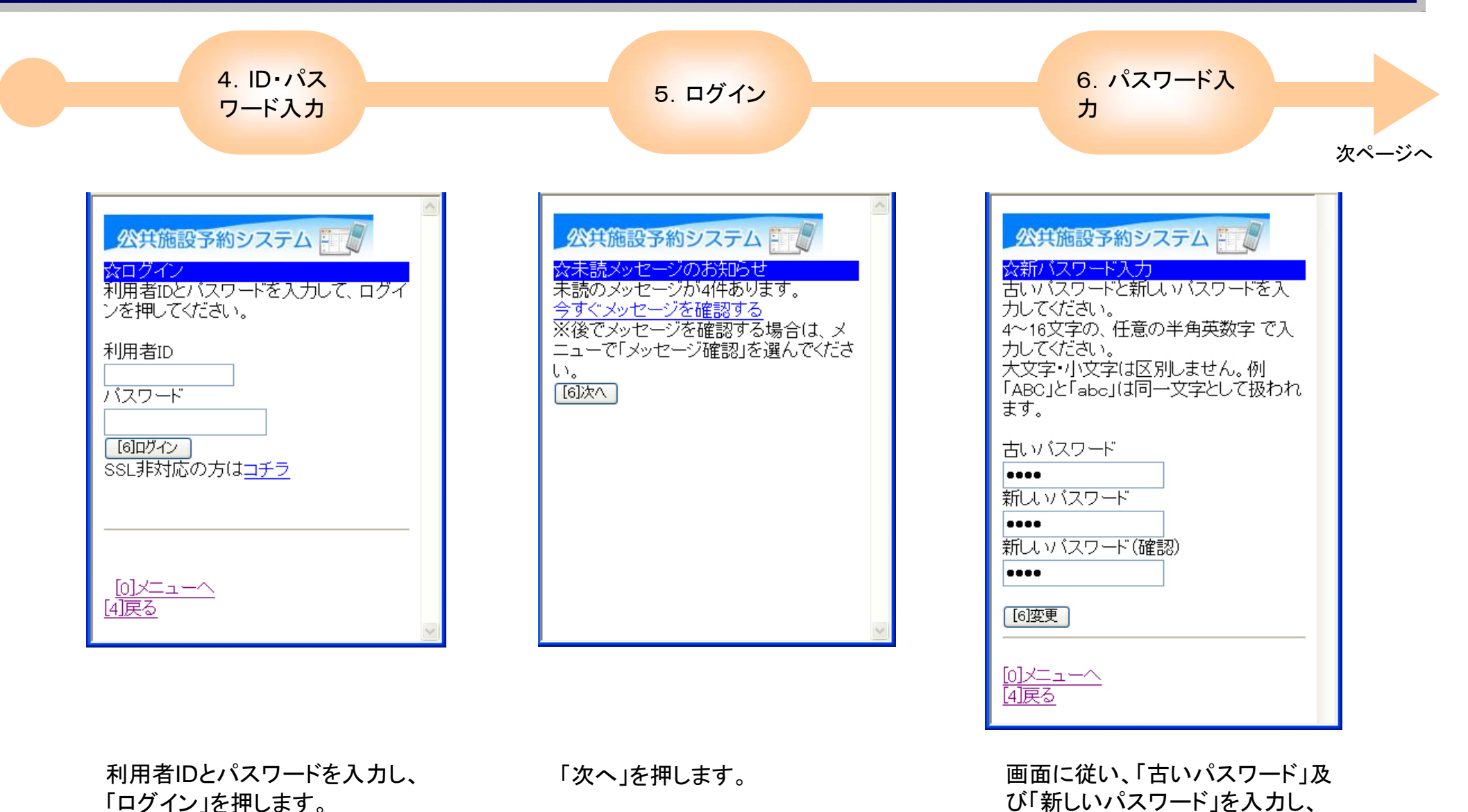

12

「変更」を押します。

## 4. パスワード変更

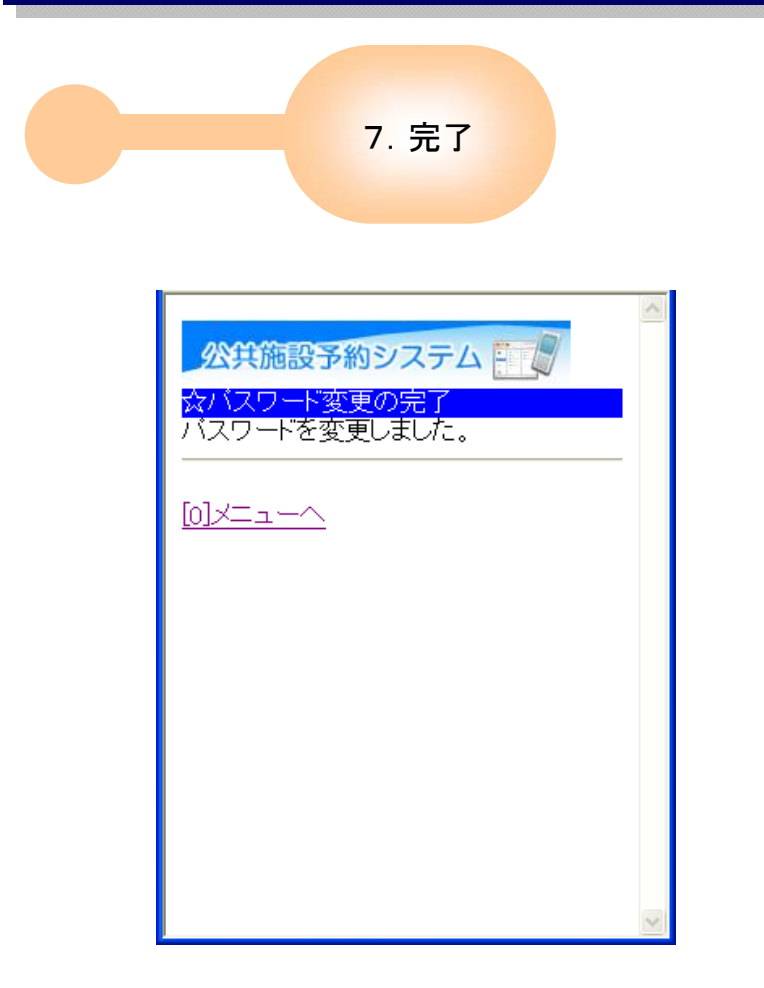

パスワード変更が完了しました。

## 5. パスワードの問合せ

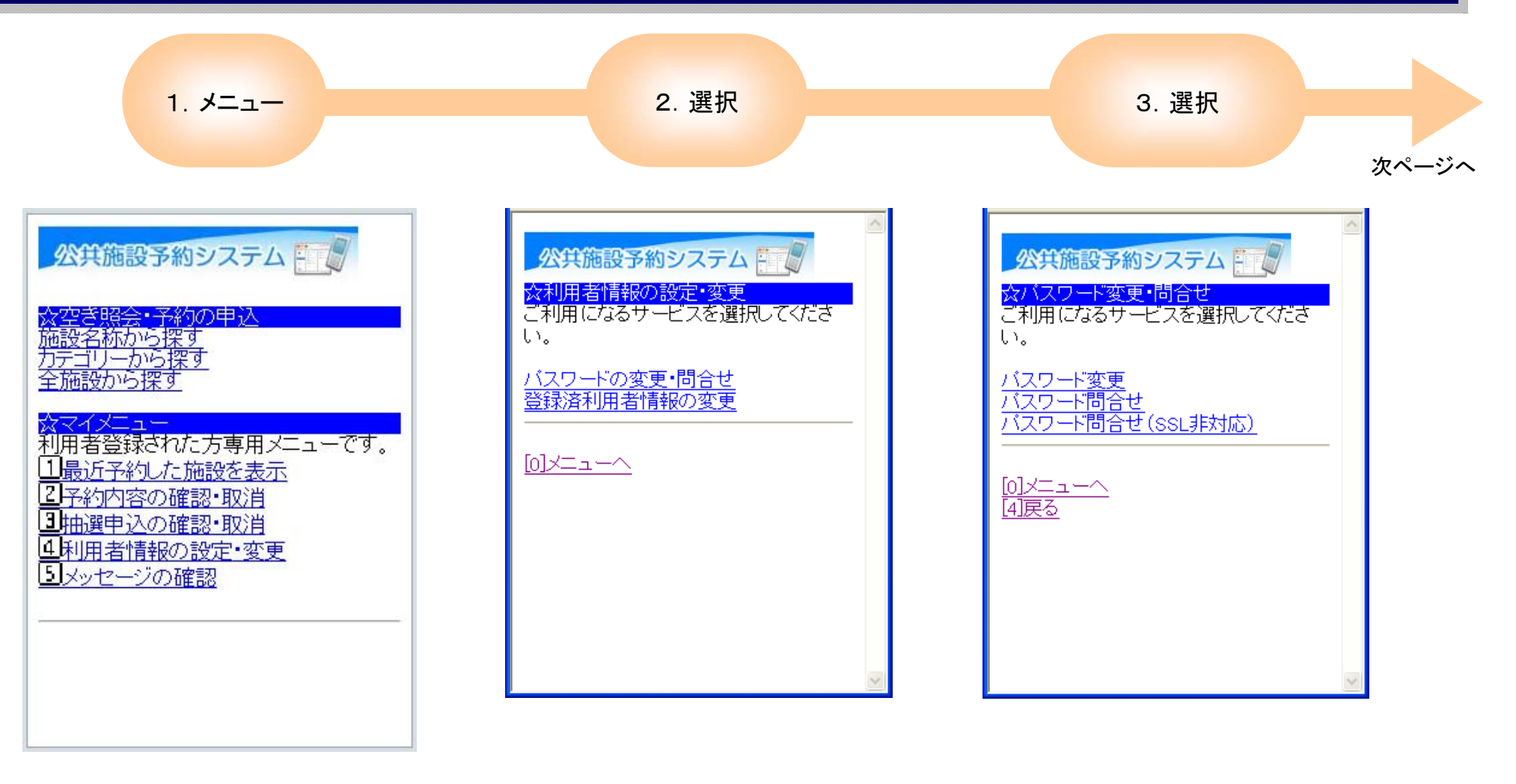

「利用者情報の設定・変更」を押し ます。

「パスワードの変更・問合せ」を押し「パスワード問合せ」を押します。 ます。

## 5. パスワードの問合せ

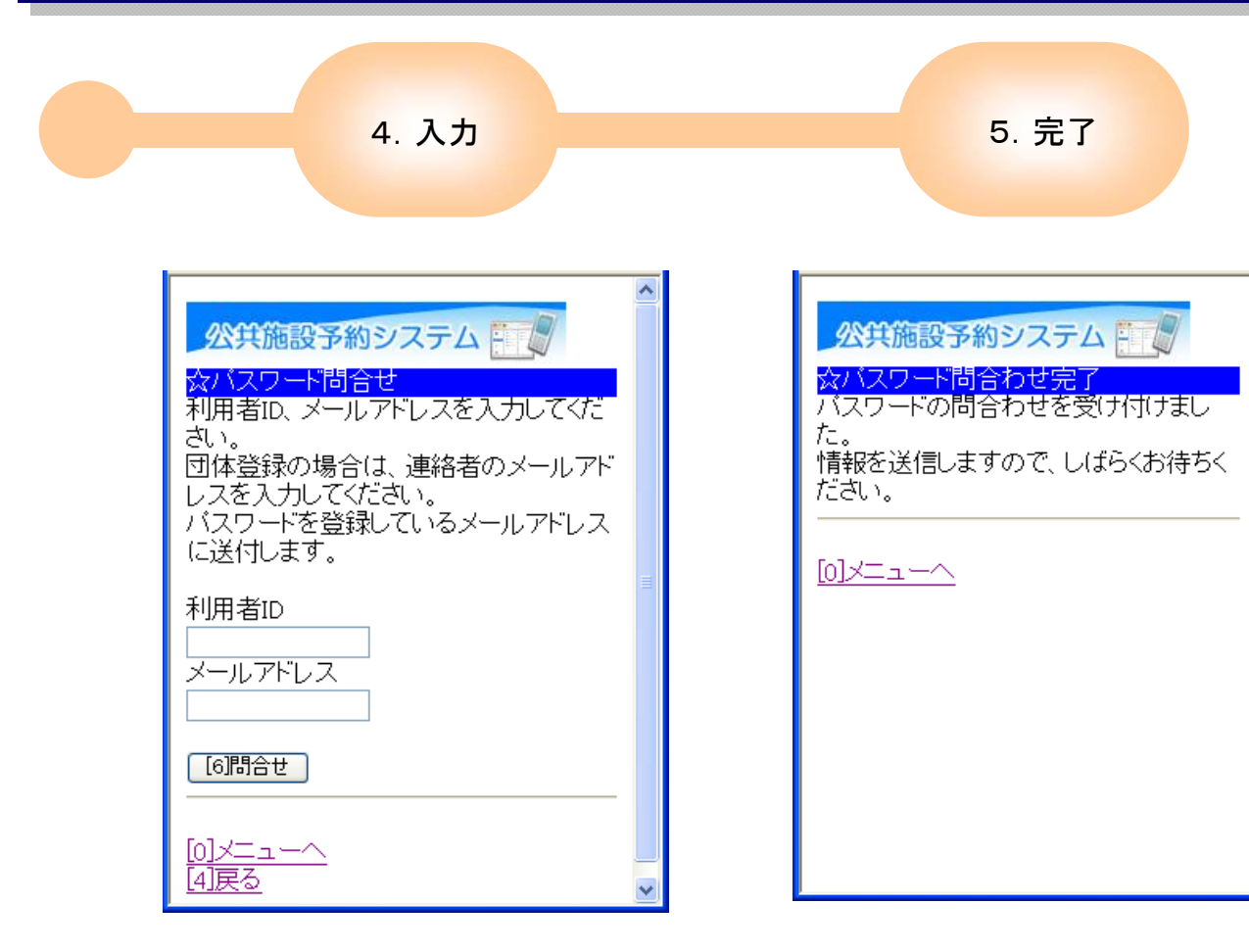

「利用者ID」及び「メールアドレス」 を入力します。

なお、メールアドレスは事前に窓口 で登録しておく必要があります。 パスワードの問合せが完了し、事 前に登録したメールアドレスに、パ スワードが送信されます。

## 6.利用者情報の変更

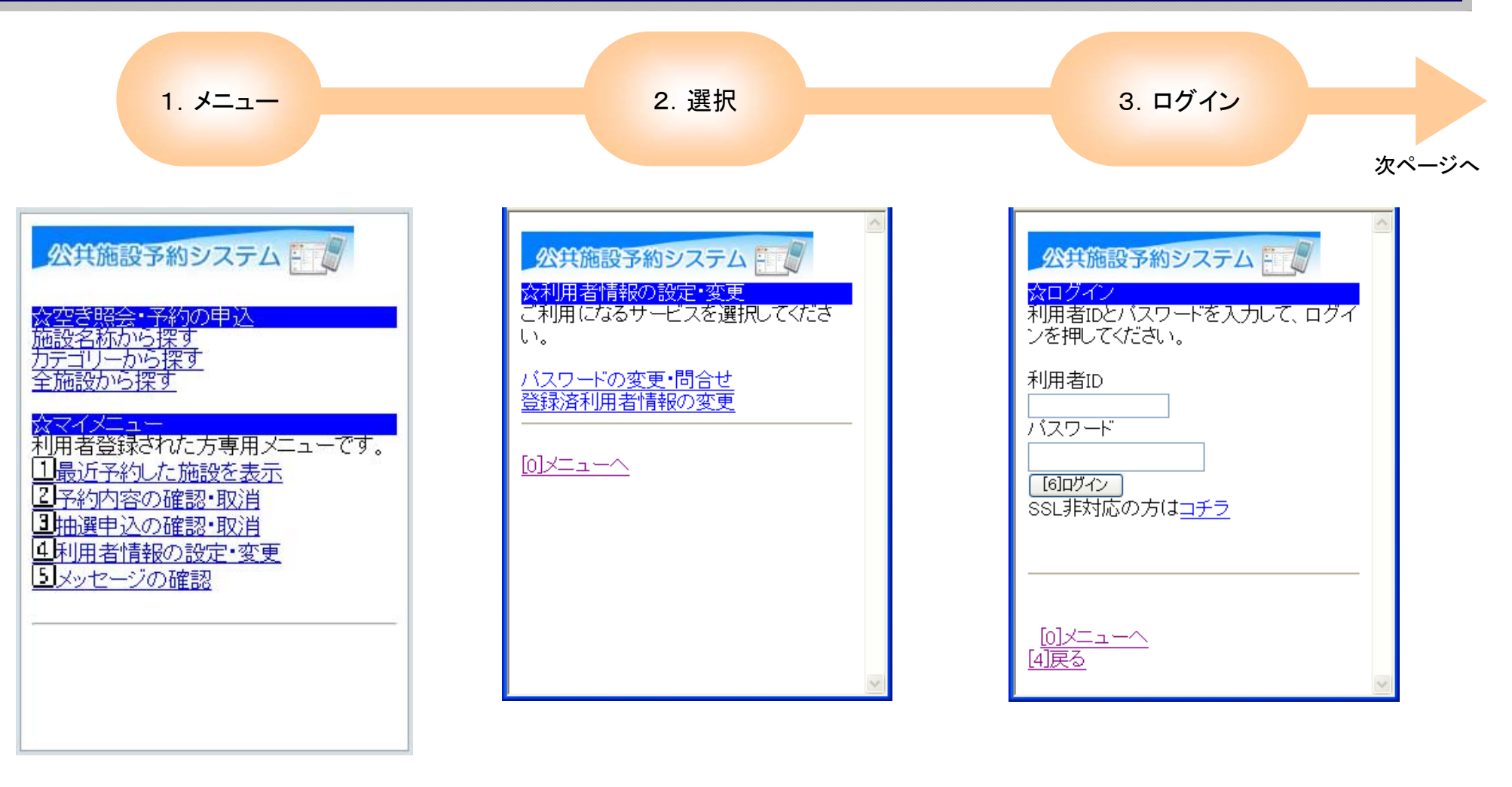

「利用者情報の設定・変更」を押します。

「登録利用者情報の変更」を押しま す。 利用者IDとパスワードを入力し、 「ログイン」を押します。

#### 6.利用者情報の変更

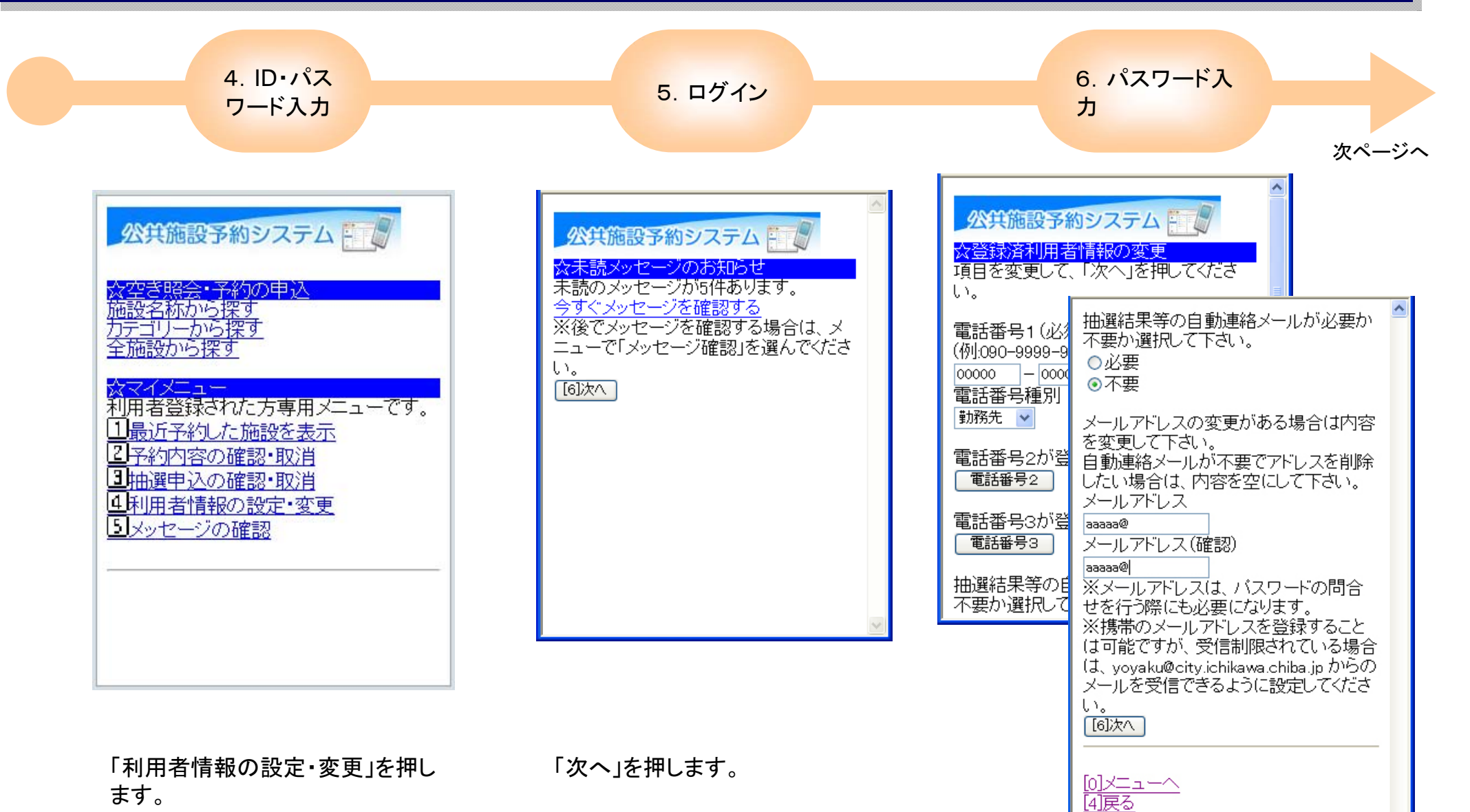

電話番号、自動連絡メールの有無、 メールアドレスを変更できます。 変更する箇所を入力したら「次へ」 を押します。

17

## 6.利用者情報の変更

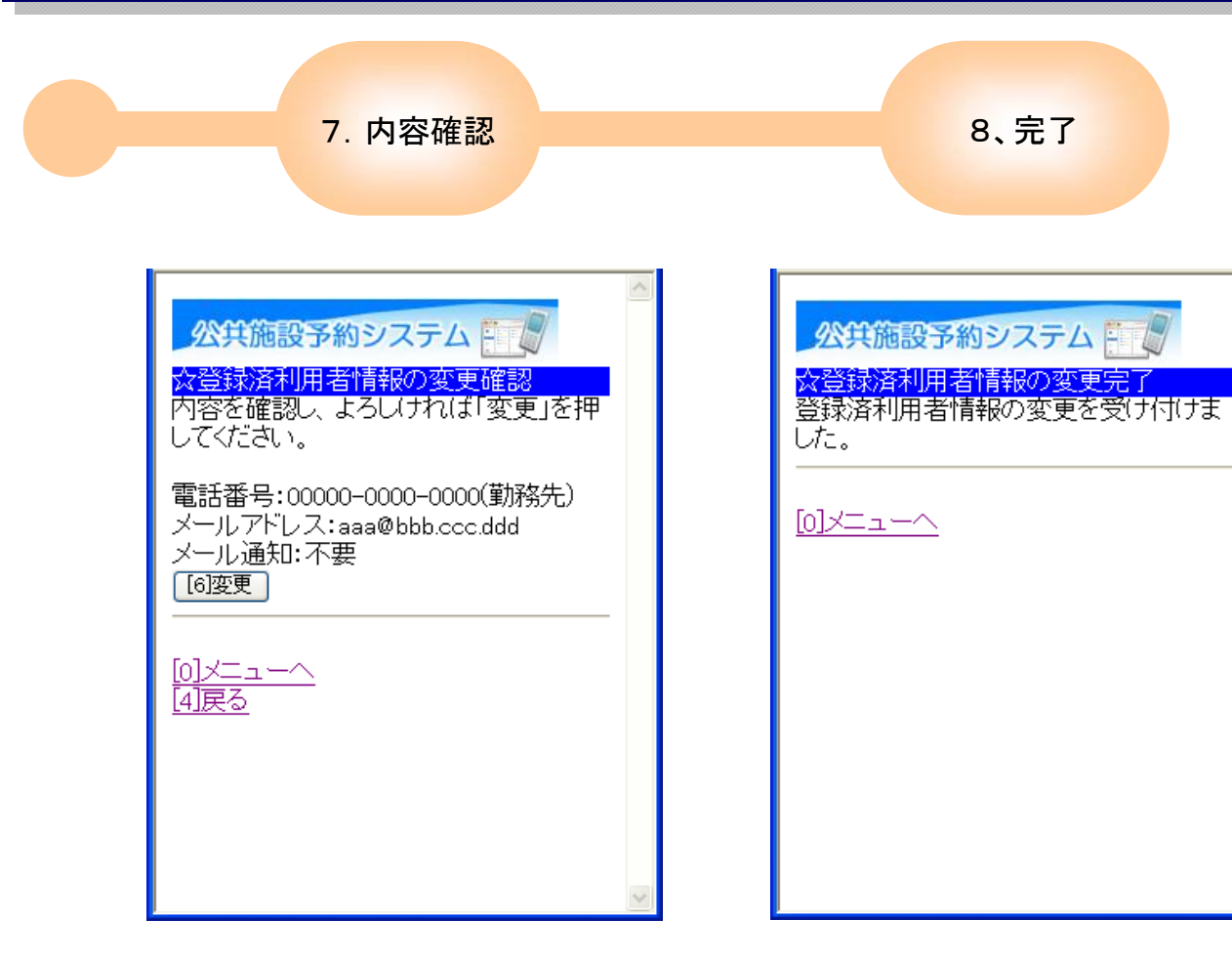

変更する内容を確認し、よければ 「変更」を押します。 利用者情報の変更が完了しました。

#### 7. メッセージの確認

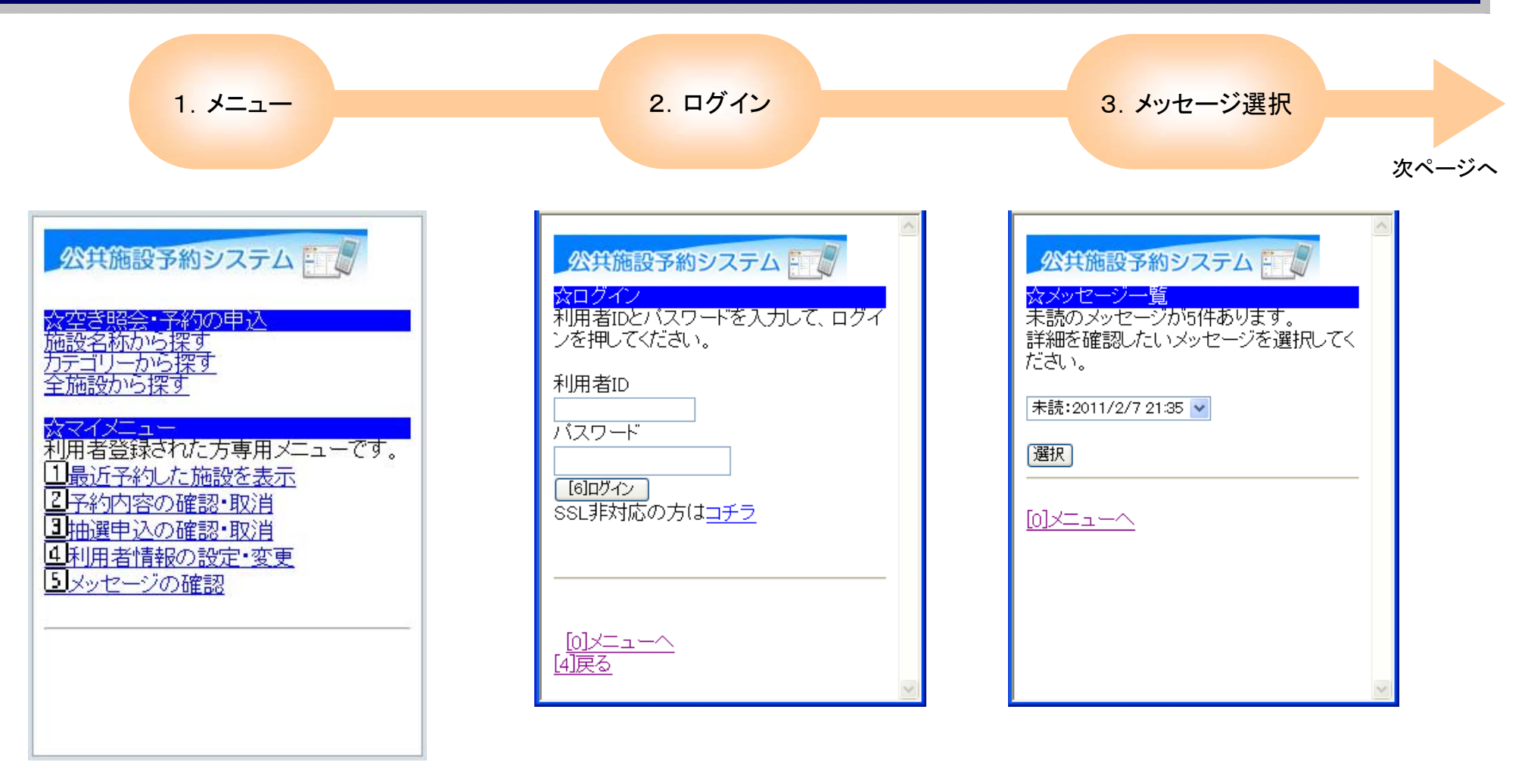

「メッセージの確認」を押します。

利用者IDとパスワードを入力し、 「ログイン」を押します。 プルダウンから確認したいメッセージを選択し、「選択」を押します。

#### 7.メッセージの確認

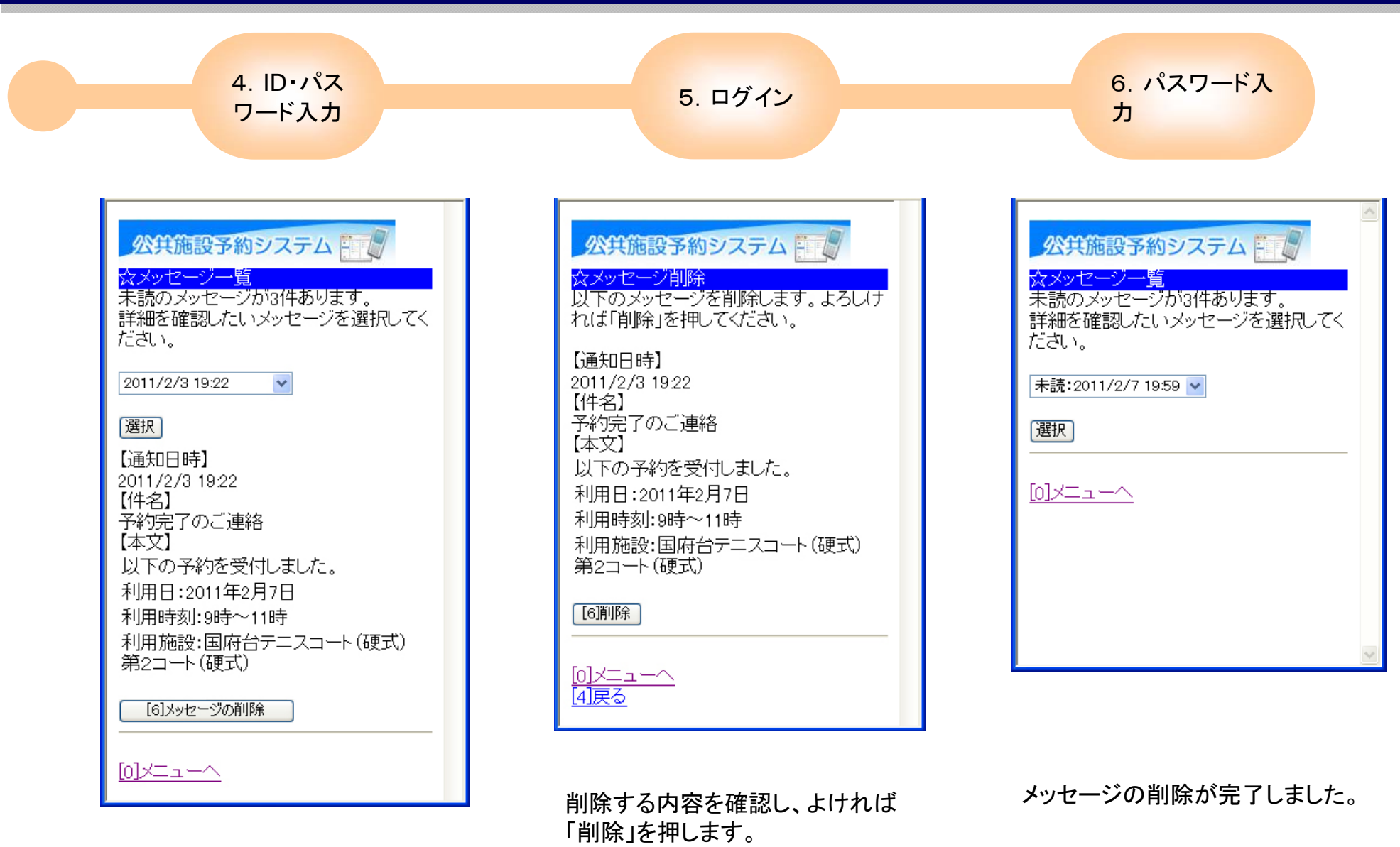

メッセージが表示されます。 表示されたメッセージを削除したい 場合は、「メッセージの削除」を押し ます。